# 「操作方法マニュアル」

ちょうどいい、みつけた。

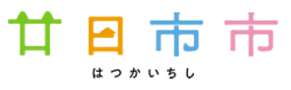

1. 操作マニュアル(予約の流れ)

※予約カレンダーの更新は毎月1日午前9時。

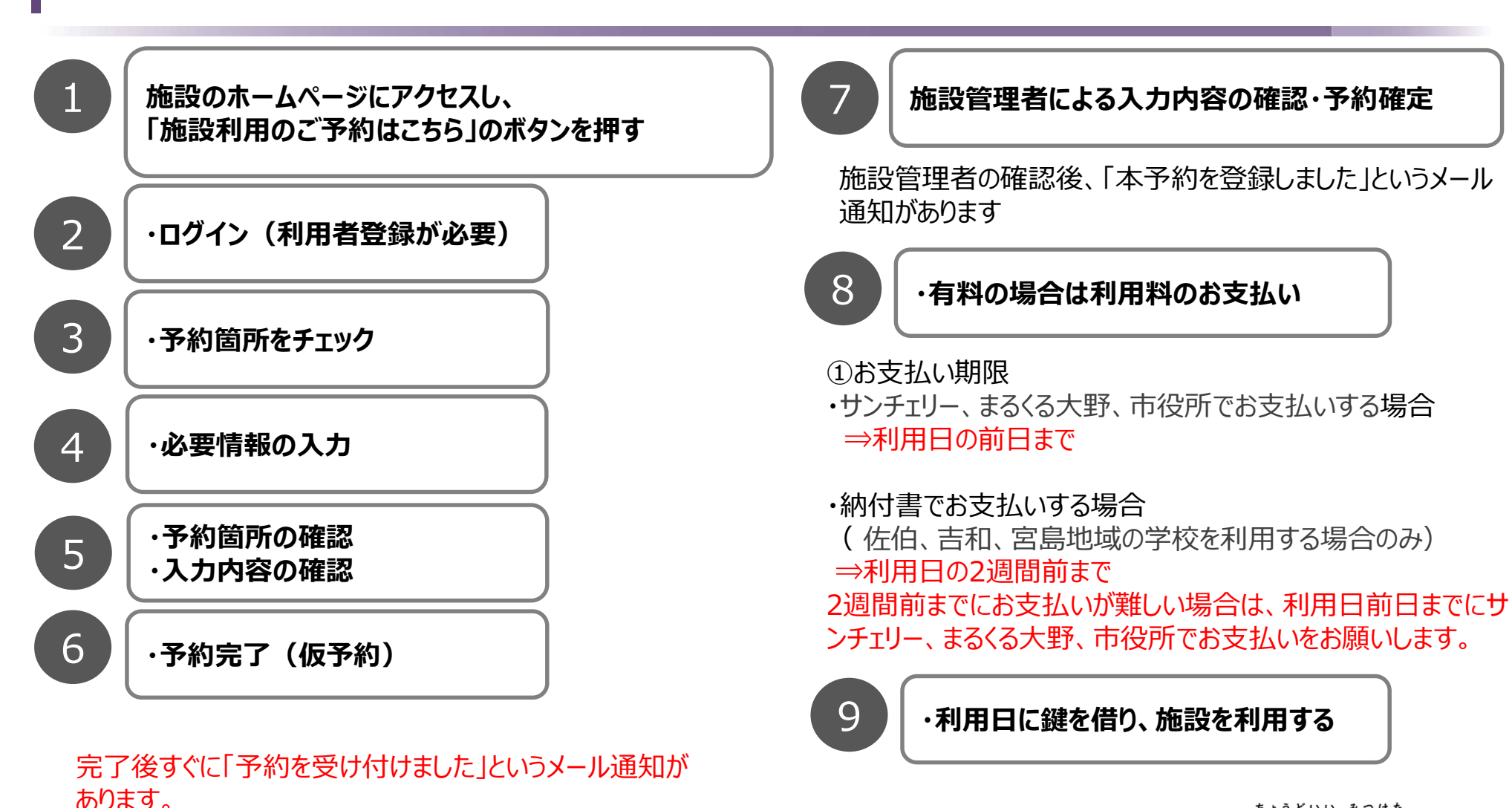

1

ちょうどいい、みつけた。

はつかいちし

ता का 🖻

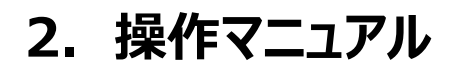

(1) 廿日市市のホームページから予約システムに入る。(検索サイトで【廿日市市立学校施設(屋内運動場、運動場など)の予約に関して】と検索) 赤枠の【施設利用のご予約はこちらをクリック】をクリック

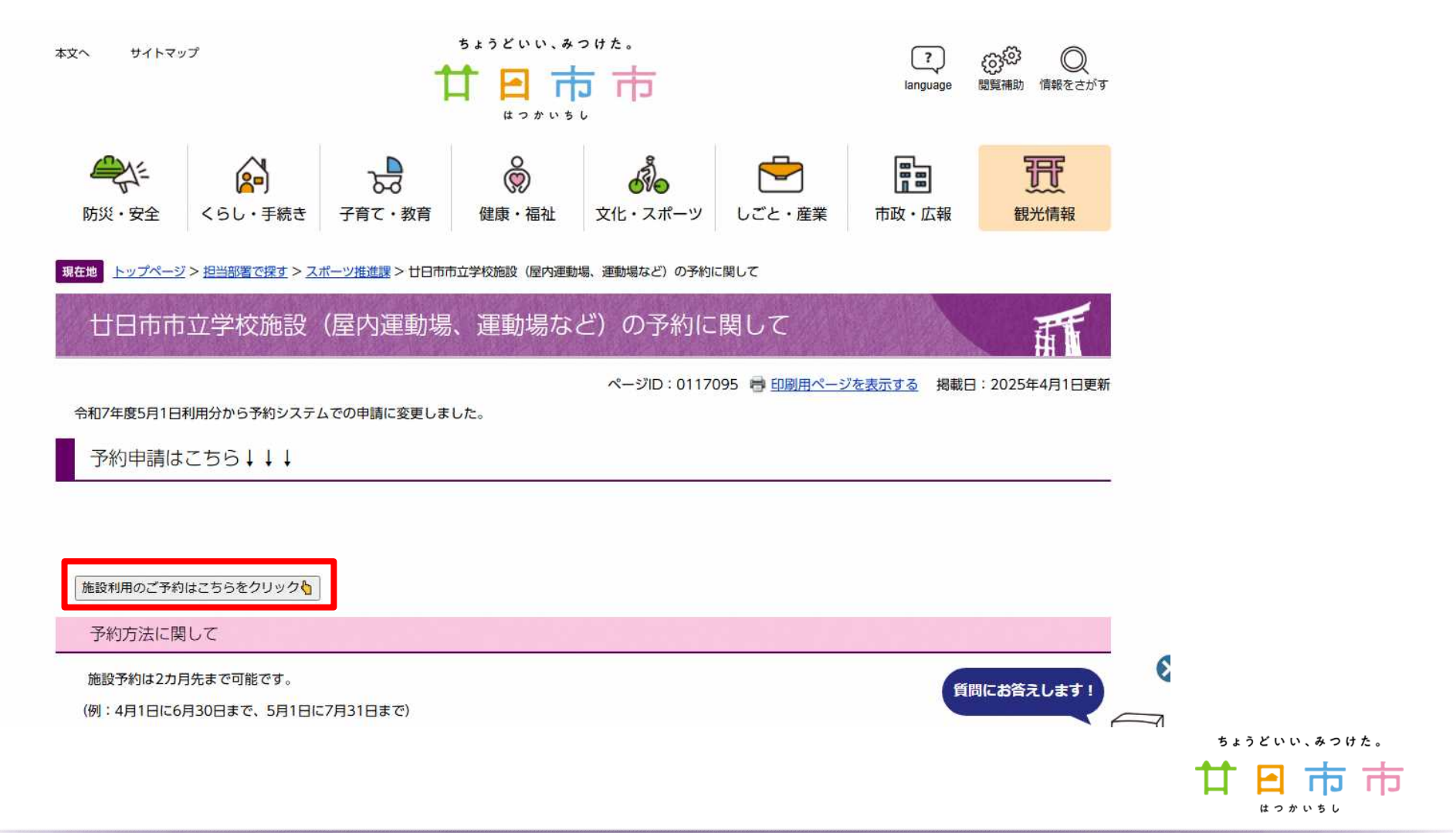

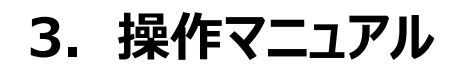

# (2)赤枠の【ログイン】をクリック

# 25592 234版2-591 1526 1527 3108224 072> 日日市市学校振設 相同する版設を検索します。 下のメニューを選択してください。 登書状況からみる 施設各権でさかす 利用目的でさがす

#### (3)赤枠①にメールアドレスを入力し、②【規約に同意する】をクリック

nttps://www.reservez.jp/studio/member/member\_select.pnp

S A

| <ol> <li>確認メールが届き<br/>許可設定をしてく<br/>また、お客様の&gt;</li> <li>受信したメールや</li> <li>他の利用者によこ</li> <li>携帯電話のアドレ</li> </ol> | ますので、メールの受信別限をされている場合は、<br>ださい。<br>イールサーバーによっては「なりすましメール検済」<br>90 U R Lをクリックして登録を続けてください。<br>て登録されているメールアドレスは登録できません               | reserve2.jpからのURL付きメール受信<br>が必要になる場合もあります。<br>。<br>ている場合メール届かない場合がありま |
|----------------------------------------------------------------------------------------------------|----------------------------------------------------------------------------------------------------|-----------------------------------------------------------------------|
| す。<br>6. アドレスが正しし<br>7. メールが届かなし<br>ルダなどご確認く<br>8. フリーメールアト<br>でご注意くださし                                         | □場合でもスパムメール対策などで正常にメールが届い場合ではスパムメール対策などで正常にメールが届い場合は、逐感メールフォルダや、メールソフトで設たさい。 ○レスは一定期間使用しない場合など自動的に削除さい。 ○レスは一定期間使用しない場合など自動的に削除さい。 | かない場合があります。<br>定している迷惑メール自動振分け先のファ<br>れ第三者に再利用される場合もありますの             |
| メールアドレス                                                                                                    | sports@city.hatsukaichi.lg.jp                                                                                                    | (半角英数字)                                                               |
|                                                                                                    |                                                                                                    |                                                                       |

# (4)赤枠の【登録する】をクリック

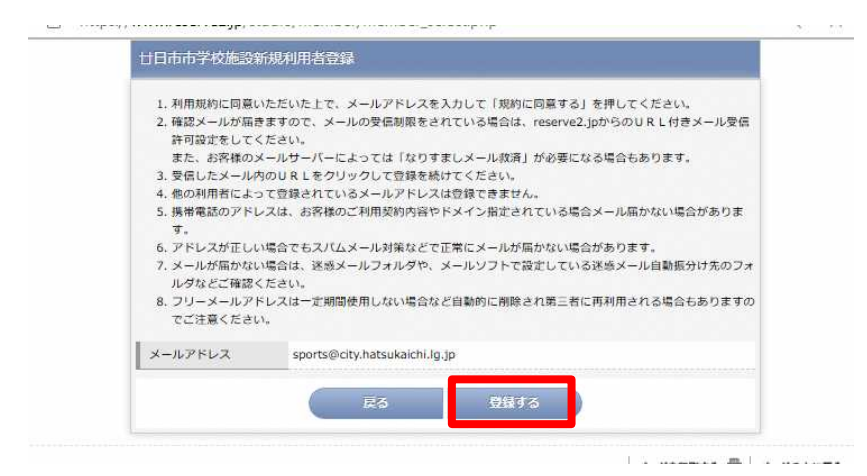

### (5) 登録したメールアドレスにURLが届く

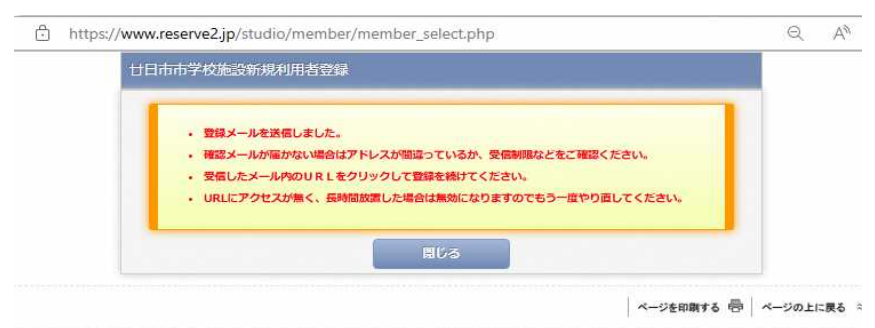

Provided by Reserve Mart

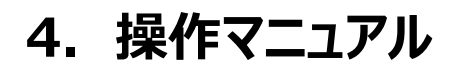

## (6) 赤枠の【URL】をクリック

日時: 2025年02月05日(水) 17:55

廿日市市学校施設をご利用いただき、誠にありがとうございます。

以下のURLにアクセスし、引き続き利用者登録を続けて下さい。

https://www.reserve2.jp/studio/member/SMXonline\_entry\_kd.php?id1=inxqnccksi&id2=105365&id3=5087&id4=6

※1時間以内に利用者登録まで完了しない場合、URLは無効になります。

※上記URLをクリックしても「お客様情報」の入力画面が開かない場合は、URLをコピーし、ブラウザのアドレス欄にペースト(貼付け)して下さい。 ※このメールに覚えがない方は本メールを破棄してください。

このメールは送信専用のため返信いただけません。ご了承ください。

#### (7) 赤枠①内の【団体】にチェックを入れ、必要事項を入力し、赤枠②の 【次へ】をクリック

- 個人情報の取扱いに関する条項をご理解の上、以下の項目を入力してください。
- この画面は、SSL通信によりお客様の情報を暗号化して安全に送信いたします。
- ご登録は、施設の規約に同意いただいたことになります。
- 登録が完了すると登録番号が表示しますので大切に管理してください。(パスワードは表示しませんのでご注意ください)

| 教育 1999    |                                                                                                    |         |
|------------|----------------------------------------------------------------------------------------------------|---------|
| 氏名(漢字)     | 姓日市 名太郎 (余                                                                                                    | 角)      |
| ふりがな 🚧     | 姓 《                                                                                                    | 角)      |
| 郁使带号       | 郵便番号を入力すると住所が自動入力できます。<br>────────────────────────────────────                                                                                                    |         |
|            | 都道府県▼ 市区町村                                                                                                    |         |
| 住所         |                                                                                                    | (全角)    |
|            | 香地、建物名称<br>                                                                                                    | (全角)    |
| 电话击号 2023  | (単角数字)<br>日中に連絡が取れる番号                                                                                                    |         |
| メールアドレス    | sports@city.hatsukaichi.lg.jp                                                                                                    |         |
| 司体·代表者情報 🗶 | 回体の場合連絡担当者情報は上の欄に入力してください。                                                                                                    |         |
| 司体名 😎      | (全角)                                                                                                    |         |
| 代表者氏名(漢字)  | 8 M                                                                                                    | 角)      |
| 代表者ふりがな    | 94 (÷                                                                                                    | 角)      |
| 郵便带号       | 郵便番号を入力すると住所が自動入力できます。<br>                                                                                                    |         |
|            | 都這府県 ✔                                                                                                    |         |
|            | 市区町村                                                                                                    | (全角)    |
| 王府至然是      | 骨地、建物名称<br>「                                                                                                    | (余倍)    |
|            |                                                                                                    | (王内)    |
| 電話番号       |                                                                                                    |         |
| メールアドレス    | admin                                                                                                    |         |
|            |                                                                                                    | 在も可能です。 |
| ハスワード      | The second second |         |

5. 操作マニュアル

(お市田清福入力) (入力内容ご確認) (翌鮮希子)

#### (8)入力内容に間違いがないか確認し、赤枠の【登録する】をクリック

パスワードは画面にも登録ご案内メールにも表示いたしませんので必ず控えてください。

|          | お客様情報                         |
|----------|-------------------------------|
| 登録区分     | 团体                            |
| 氏名 (漢字)  | 廿日市 太郎                        |
| ふりがな     | はつかいち たろう                     |
| 郵便番号     | 738-8501                      |
| 住所       | 広局県<br>廿日市市下平良<br>1丁目11-1     |
| 電話番号     | 0829-30-9206                  |
| メールアドレス  | sports@city.hatsukaichi.lg.jp |
| 団体・代表者情報 |                               |
| 团体名      | 廿日市市                          |
| 代表者氏名    | 廿日市 太郎                        |
| 代表者ふりがな  | はつかいち たろう                     |
| 郁使番号     | 738-8501                      |
| 住所       | 広局県<br>廿日市市下平良<br>1丁目11-1     |
| 電話番号     | 0829-30-9206                  |
| メールアドレス  | sports@city.hatsukaichi.lg.jp |

| 入力内容を確認してオ | マンを押してください | <u>v</u> |
|------------|------------|----------|
|            |            |          |
| 戻る         | 登録する       |          |

## (9) 仮登録完了メールが届く。赤枠の9桁の登録番号とパスワードがログイン時に 必要。仮登録では予約はできない。(本登録は市役所稼働日3日以内に変更)

|          | お客様情報                            |
|----------|----------------------------------|
| 登録番号     | 100037113                        |
| パスワード    | パスワードは表示されません。お忘れのないようにお願いいたします。 |
| 氏名(漢字)   | 廿日市 太郎                           |
| ふりがな     | はつかいち たろう                        |
| 郵便器号     | 738-8501                         |
|          | 広島県                              |
| 住所       | 廿日市市下平良                          |
|          | 1丁目11-1                          |
| 電話番号     | 0829-30-9206                     |
| メールアドレス  | sports@city.hatsukaichi.lg.jp    |
| 団体・代表者情報 |                                  |
| 团体名      | 廿日市市                             |
| 代表者氏名    | 廿日市 太郎                           |
| 代表者ふりがな  | はつかいち たろう                        |
| 郵便番号     | 738-8501                         |
|          | 広島県                              |
| 住所       | 廿日市市下平良                          |
|          | 1丁目11-1                          |
| 電話番号     | 0829-30-9206                     |
| メールアドレス  | sports@city.hatsukaichi.lo.in    |

ちょうどいい、みつけた。

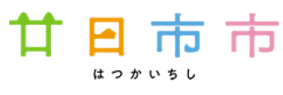

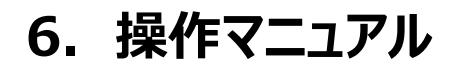

| お知らせ | 空志願会,予約  | 抽過情報 パスワード                   | これ 利用者登録  | ログイン |  |
|------|----------|------------------------------|-----------|------|--|
| _    |          |                              |           |      |  |
|      |          | 廿日市市学校施設                     |           |      |  |
|      | ž        | 川用する施設を検索します<br>メニューを選択してくだっ | 5<br>F1 \ |      |  |
|      |          |                              |           |      |  |
|      | 空き状況からみる | 施設名称でさがす                     | 利用目的でさがす  |      |  |
|      |          |                              |           | ÷    |  |

## (12) 本登録完了後、予約システムの最初の画面にもどり、赤枠【ログイン】をクリック

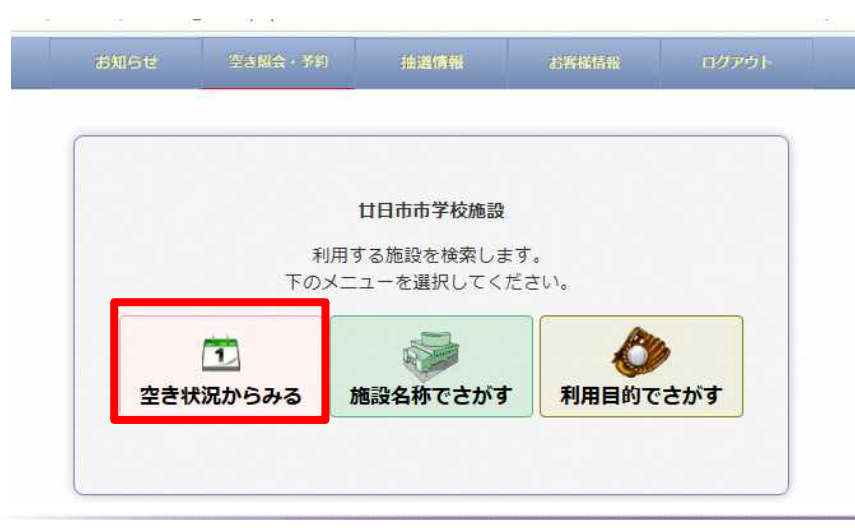

# (11) 赤枠①に登録番号とパスワードを入力し、赤枠②の【ログイン】をクリック

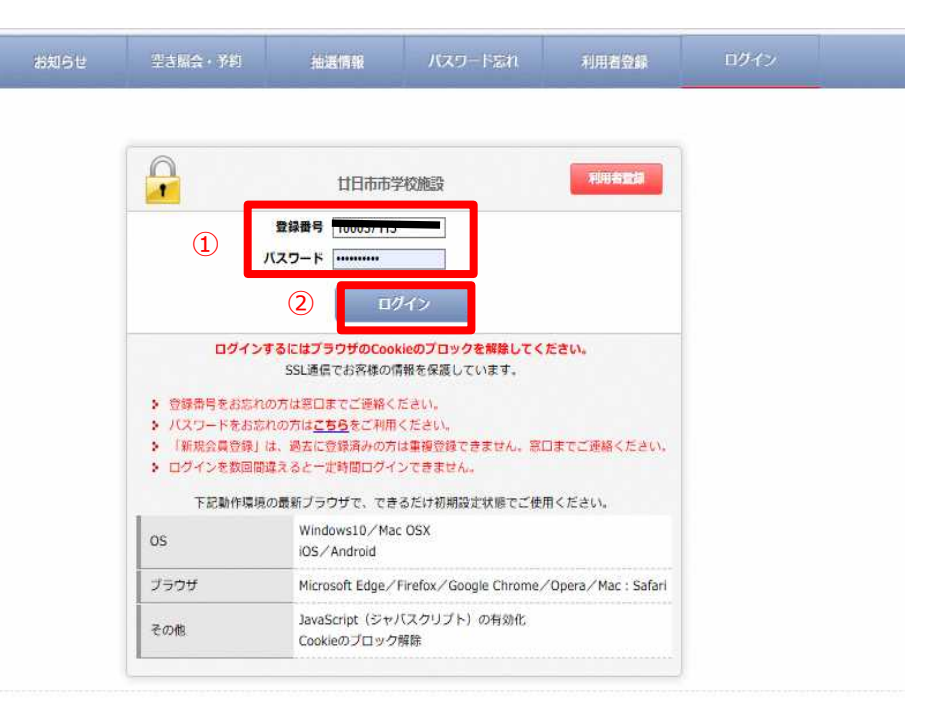

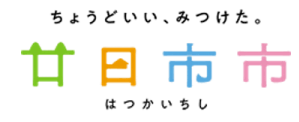

7. 操作マニュアル

#### (13) 赤枠①で使用したい学校と、月を選択し【更新】をクリック。赤枠②で使用したい日を選択する。赤枠③で使用したい時間にチェックを入れる。 赤枠④の【2025-00-00(曜日)予約する】をクリック

| 山田市 太郎                       | #ご利用ありがとう                             | ದೆ ಶೆ <b>ು</b> ಕಕ                      |                     | 8                       | Шбе   |                             | ?3RG                | - <b>7</b> 91       |                     | 抽選情                    | R                   | 68                  | 科新新校                |                     | <u>пØ</u> 5         | ₽øŀ-                |                         |                     |                     | _                   |                     |                     | 197,519             | ሽርማ የ                 |
|------------------------------|---------------------------------------|----------------------------------------|---------------------|-------------------------|-------|-----------------------------|---------------------|---------------------|---------------------|------------------------|---------------------|---------------------|---------------------|---------------------|---------------------|---------------------|-------------------------|---------------------|---------------------|---------------------|---------------------|---------------------|---------------------|-----------------------|
| 廿日市小学<br>2025年02月            | 校 <b>&gt;</b><br>  <b>&gt;</b><br>E新  |                                        |                     |                         |       |                             | 4                   |                     | 2025<br>第日          | - <b>02-11</b> (<br>本[ | 火) 予約<br>1          | iā<br>翌日            |                     |                     |                     |                     |                         |                     |                     |                     |                     |                     |                     |                       |
| <mark>《 2月</mark><br>日月火:    | <u>3月</u> 》<br>水木金土                   | 日別状況 月8<br>2025年02月11日(火) 廿日<br>建国記念の日 | 叫状況<br>日市小学科        | Q<br>交予約状況              |       |                             |                     |                     |                     |                        |                     |                     |                     |                     |                     |                     |                         |                     |                     |                     |                     |                     |                     |                       |
| 2 3 4<br>9 10 11<br>16 17 18 | 5 6 7 8<br>12 13 14 15<br>19 20 21 22 | (Indust)                               | 07:00<br>~<br>07:30 | 0 07:30<br>~<br>0 08:00 | 08:00 | 0 08 : 30<br>~<br>0 09 : 00 | 09:00<br>~<br>09:30 | 09:30<br>~<br>10:00 | 10:00<br>~<br>10:30 | 10:30<br>~             | 11:00<br>~<br>11:30 | 11:30<br>~<br>12:00 | 12:00<br>~<br>12:30 | 12:30<br>~<br>13:00 | 13:00<br>~<br>13:30 | 13:30<br>~<br>14:00 | 14 : 00<br>~<br>14 : 30 | 14:30<br>~<br>15:00 | 15:00<br>~<br>15:30 | 15:30<br>~<br>16:00 | 16:00<br>~<br>16:30 | 16:30<br>~<br>17:00 | 17:00<br>~<br>17:30 | ) 17:3<br>~<br>) 18:0 |
| 23 24 25 3                   | 26 27 28                              | 屋内運動場全面                                |                     |                         |       | 0                           |                     | 2                   | 0                   | 0                      |                     |                     | 0                   | 0                   |                     |                     | 0                       | 0                   |                     |                     | 0                   |                     |                     |                       |
| E BRAKPURG                   | - 259(-1-0)                           | 屋内運動場半面(1/2)                           |                     |                         |       |                             |                     |                     |                     |                        |                     |                     |                     |                     |                     |                     |                         | 0                   |                     |                     |                     |                     |                     |                       |
| O ##                         | ◎利用不可                                 | 屋内運動場半面(1/2)                           |                     |                         |       |                             |                     |                     |                     |                        |                     |                     |                     |                     |                     |                     | 0                       |                     |                     |                     |                     |                     |                     |                       |
| × 予約算み                       | ☎●総結対応<br>◆ 保守                        | 運動場                                    |                     |                         | ٥     | ۵                           | Ω                   | ۵                   | 0                   | D                      |                     |                     | 0                   | 0                   |                     |                     | 0                       | D                   |                     |                     | 0                   | D                   |                     | Ω                     |
|                              | 予約分<br>▲ 位予約                          | Provided by Reserve Ma                 | art                 |                         |       |                             |                     |                     |                     |                        |                     |                     |                     |                     |                     |                     | k of                    | スマホ                 | ۵                   | ベージを!               | 印刷する                | 帚 べ-                | -ジの上に               | 戻る ☆                  |

ちょうどいい、みつけた。

П

8. 操作マニュアル

# (14) 必要事項の入力、チェックをして赤枠【次へ】をクリック

|                                                                                                    |                                                                                                    | 6                                                                                                    |                                                                                                    | 1                                                                                                    |                         |
|----------------------------------------------------------------------------------------------------|----------------------------------------------------------------------------------------------------|----------------------------------------------------------------------------------------------------|----------------------------------------------------------------------------------------------------|----------------------------------------------------------------------------------------------------|-------------------------|
|                                                                                                    |                                                                                                    | _                                                                                                    | 仮予約内容                                                                                                    | _                                                                                                    |                         |
| 反予約は                                                                                                   | はまだ完了して                                                                                                    | いません                                                                                                    |                                                                                                    |                                                                                                    |                         |
| 日時遊択                                                                                                   | ● 愛知語入力 ( *                                                                                                    | は可・備品<br>数量入力 最終確認                                                                                                    | 予約完了                                                                                                    |                                                                                                    |                         |
| 施設                                                                                                    | ₩E                                                                                                    | 1市小学校                                                                                                    |                                                                                                    |                                                                                                    |                         |
| 利用日                                                                                                    | 202<br>利用                                                                                                    | 5年02月09日(日)<br>日当日までキャンセル可能                                                                                                    | です。                                                                                                    |                                                                                                    |                         |
| 利用人数                                                                                                   |                                                                                                    | 8                                                                                                    |                                                                                                    |                                                                                                    |                         |
| 利用目的                                                                                                   | 0,<br>0<br>*                                                                                                    | バスケットボール ○バレ-<br>体操<br>その他の場合は、下記に入                                                                                                    | -ボール ○バドミントン<br>カしてください。 (入力:                                                                                                    | ✓ □ 卓球 ○ ドッジボーノ<br>が優先されます。)                                                                                                    | し ○ ソフトバレー ○ 軽スポーツ      |
|                                                                                                    |                                                                                                    | 市が使用、主催及び共催する                                                                                                    | ネレキ 〇 体田老の半数1                                                                                                    |                                                                                                    |                         |
| 利用種別                                                                                                   | 者台                                                                                                    | (む) 〇使用者の半数以上か                                                                                                    | 「高齢者(65歳以上) ○ そ                                                                                                    | (18歳本海) ○1<br>(の他 ○一般利用                                                                                                    | 史用有の手数は工が障から有(7回)       |
| 利用種別<br>予約1                                                                                            | 者含                                                                                                    | (む) 〇 使用者の半数以上が                                                                                                    | ぶ高齢者(65歳以上) ○ そ                                                                                                    | (10歳未約) ○1<br>6の他 ○一般利用                                                                                                    | 2川石の主教は工い値いい石(718)      |
| 利用種別<br>予約1<br>名称<br>利用時間                                                                              | <sup>者含</sup><br>屋内運動場:<br>09:30~1                                                                                                    | <ul> <li>(む) ○使用者の半数以上か</li> <li>全面</li> <li>0:00</li> </ul>                                                                                                    | 300日 ○ 60月日の千秋6<br>(高齢者(65歳以上) ○ そ                                                                                                    | ▲上が先量(18歳未満) ○1<br>その他 ○ 一般利用                                                                                                    | SH400±334T0M4004(19)    |
| 利用種別<br>予約1<br>名称<br>利用時間<br>オブション<br>1.下の<br>2.選択<br>3.選択                                             | オタ<br>屋内運動場<br>09:30~1<br>価品もご利用いただ<br>の分類タブを選択して<br>を取り消す場合は、<br>200部屋によってお使いた。                                                                                                    | <ul> <li>(む)○使用者の半数以上か</li> <li>全面</li> <li>0:00</li> <li>(けます</li> <li>*リストに表示した希望の価<br/>チェックを外してください<br/>いいただけない、または在</li> </ul>                                                                                                    | GE = C (M EU + 9000<br>「高峰者(65歳以上) ○ そ<br>品をチェックしてくださ<br>」<br>庫が無い場合もあります。                                                                                                    | 1.2710年(1886年44) 〇日<br>2721年(1886年44) 〇日<br>2721年(1886年44) 〇日<br>2721年(1886年44) 〇日<br>2721年(1886年44) 〇日                                                                                                    | 5/H20+333T79642692(18)  |
| 利用種別<br>予約1<br>名称<br>利用時間<br>オプション<br>1.下の<br>2.選択<br>3.選択<br>サンプル1<br>■晶を選択                           | オタ<br>屋内運動場。<br>09:30~1<br>「商品もご利用いただ<br>の分類タブを選択して<br>そ取り消す場合は、<br>れの部屋によってお何<br>サンプル2<br>いただけます                                                                                                    | <ul> <li>(1) ○使用者の半数以上が</li> <li>全面</li> <li>0:00</li> <li>(けます</li> <li>(リストに表示した希望の価<br/>チェックを外してください<br/>いいただけない、または在</li> <li>(1) サンブル3</li> </ul>                                                                                                    | GE = C (MEG) + 900<br>(高齢者(65歳以上) ○ そ<br>品をチェックしてくださ<br>。<br>庫が無い場合もあります                                                                                                    | 1.0710年(1886年44)(日<br>2021年、〇一般利用<br>い。                                                                                                    | 5/H-200+2227_2/M-2/2/20 |
| 利用種別<br>予約1<br>名 称<br>利用時間<br>オプション<br>1.下の<br>2. 消折<br>3. 消折<br><b>サンプル1</b><br><b>備品を選択</b><br>選択の部屋 | オタンプル2<br>「一一一一一一一一一一一一一一一一一一一一一一一一一一一一一一一一一一一一                                                                                                    | <ul> <li>(む) ○使用者の半数以上が</li> <li>全面</li> <li>0:00</li> <li>けます</li> <li>ワストに表示した希望の価<br/>チェックを外してください</li> <li>いいただけない、または在</li> <li>サンブル3</li> <li>含まれる備品はありません。</li> </ul>                                                                                                    | は2000年の1000年の4000年の4000年の4000年の4000年の4000年の4000年の4000年の4000年の4000年の4000年の400年の400年年                                                                                                    | 11か1日(1800-A4) の<br>2008. 〇一般利用<br>い。<br>:<br>:                                                                                                    | 54420±227.0420.26(18)   |
| 利用権別<br>予約1<br>名称<br>利用時間<br>オプション<br>1.下の<br>2. 第折<br>3. 第折<br><b>サンブル1</b><br><b>爆品を選択</b><br>課択の部屋  | オタンジェンジョン (1997) 100 (1997) 100 (1997) | <ul> <li>(1) ○使用者の半数以上が</li> <li>全面</li> <li>(1) ○</li> <li>(1) ○</li></ul> | C = 0 (m100 + 900)     S = 0 (m100 + 900)     S = 0 (m100 | (1.5%)(1.5%)(1.5\%)(1.5\%)( | 54420±227,0420,02(18)   |

# (15)入力情報を確認し、赤枠【仮予約する】をクリック

| ab MU   | 5t 🕮                                        | 3照会・予約             | 抽選情報        | お客様情報        | ログアウト   |  |
|---------|---------------------------------------------|--------------------|-------------|--------------|---------|--|
| _       | _                                           |                    | 仮予約内容       |              | _       |  |
| 仮予約はまだ完 | 了していません                                     | 6                  |             |              |         |  |
| 日時重紀    | (入力) () () () () () () () () () () () () () |                    | 予約完了        |              |         |  |
| 施設      | 廿日市小学校                                      |                    |             |              |         |  |
| 利用日     | 2025年02月(<br>利用日当日ま                         | 99日(日)<br>でキャンセル可能 | C9.         |              |         |  |
| 利用人数    | 10名                                         |                    |             |              |         |  |
| 利用目的    | バスケットボ                                      | - <i>i</i> l       |             |              |         |  |
| 利用種別    | 一般利用                                        |                    |             |              |         |  |
| 予約区分    | 仮予約                                         |                    |             |              |         |  |
| 予約1     |                                             |                    |             |              |         |  |
| 名称 屋P   | 内運動場全面                                      |                    |             |              |         |  |
| 利用時間 09 | : 30~10:00                                  |                    |             |              |         |  |
| 料金について  | <mark>利</mark> 用前までに                        | 廿日市市スポーツ           | 推進課窓口もしくはサン | チェリーにてお支払いをお | 3願いします。 |  |
|         | 施設料金                                        | 780円               |             |              |         |  |
| 料金      | 備品料金                                        | 0円                 |             |              |         |  |
|         | 料金合計                                        | 780円               |             |              |         |  |

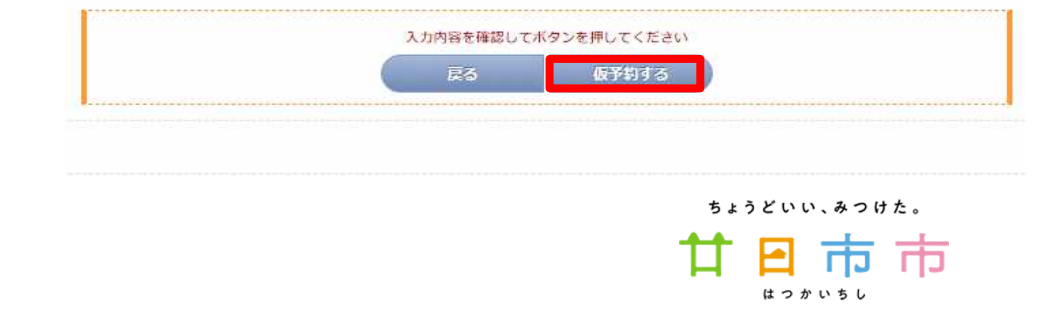

9. 操作マニュアル

# (16) 必要事項の入力、チェックをして赤枠【次へ】をクリック

| 胡知                    | 5世 空き協会・予約 抽選情報 お客様                    | 義情報 ログアウト    |
|-----------------------|----------------------------------------|--------------|
|                       | ご利用ありがとうございます。<br>仮予約が完了しましたのでお確かめください | No           |
|                       | 仮予約内容                                  |              |
| 日時罷祝 必須加              | 乱入力 (教材・備品) 一番終確認 予約=7                 |              |
| 施設                    | 廿日市小学校                                 |              |
| 利用日                   | 2025年02月09日(日)<br>利用日当日までキャンセル可能です。    |              |
| 利用人数                  | 10名                                    |              |
| 利用目的                  | バスケットボール                               |              |
| 利用種別                  | 一般利用                                   |              |
| 予約区分                  | 版予約                                    |              |
| 予約1<br>名称屋<br>利用時間 09 | 內運動場全面<br>:30~10:00                    |              |
| 料金について                | 利用前までに廿日市市スポーツ推進課窓口もしくはサンチェリーにて        | お支払いをお願いします。 |
|                       | 進設料金 780円                              |              |
| 料金                    | 備品料金 0円                                |              |
|                       | 料金合計 780円                              |              |

1別画面に反

(17) 仮予約完了メールが届き、施設管理者が本予約に変更後、再度本予約完了のメールが届く。

| 廿日市太日     | 郎(廿日市市) 様                              |
|-----------|----------------------------------------|
| この度は、     | 廿日市市学校施設をご予約頂きありがとうございます。              |
| 下記内容では    | ご予約を承りましたのでご確認ください。                    |
| ▼予約情報·    |                                        |
| ·予約番号     | : 100056021                            |
| ·利用目的     | : バスケットボール                             |
| ・受付日時     | : 2025-02-05(水)18:16                   |
| ■廿日市小     | 学校                                     |
| · 2025-02 | -09(日)                                 |
| ・屋内運動     | 場全面                                    |
| ·09:30~1  | 10:00/10名                              |
| ・利用種別     | :一般利用                                  |
| ▼料金情報·    |                                        |
| ・施設合計     | :780円                                  |
| 料金メッセ     | ージ                                     |
| 利用前まで     | に廿日市市スポーツ推進課窓口もしくはサンチェリーにてお支払いをお願いします。 |
| 日別予約画i    | 面で仮予約内容をご確認下さい。                        |
| このメール     | は送信専用のため返信いただけません。ご了承ください。             |

ちょうどいい、みつけた。

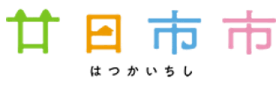